## ADSL**モデム**-SV Ver.2.21 IPv6**ブリッジ機能の設定方法**

設定Web画面を表示します。

ブラウザで、「http://ntt.setup/」と入力します。

メニューフレームの「ADSL/LAN設定」をクリックします。 IPv6ブリッジを「使用する」に変更し、設定をクリックします。

| ADSLモデム-SV - Microsoft Internet<br>フィルの 偏振の 表示の お気に入りの                                                                           | Explorer<br>9-1400 AU2000                                   |                |
|----------------------------------------------------------------------------------------------------|-------------------------------------------------------------|----------------|
| 😋 🕫 • 🔘 - 🖹 🖹 🐔 🔎                                                                                                    | 枝末 🤺 われに入り 🜒 メディア 🙆 😂 冯 🦓                                   |                |
| 7FU2(0) 📄 http://ntt.setup/                                                                                                    |                                                             | 💉 🔁 移動 (122) * |
| ADSLモデム-SV                                                                                                    | ADSL/LAN設定                                                  | <u> - 167</u>  |
| <b>設定</b>                                                                                                    | ADGL、LANに関する設定を行います。                                        |                |
| ADSL/LAN設定<br>接続先設定                                                                                                    | ADSL接続モード 自動運転 💌<br>LAN側Pアドレス/ネットマスク 192.168.1.1 /24        |                |
| <ul> <li>         IP電話設定      </li> <li>         スタティックルーティング設定      </li> <li>         IIP-PB/定      </li> </ul>                | DHCPサーバ 使用する 💌<br>開始HPアドレス 192168.1.2                       |                |
| <ul> <li>アクセス制限設定</li> <li>バケットフィルタ設定</li> </ul>                                                                                 | 割り当て個数 16<br>リース時間 60 分(1-1440)                             |                |
| <ul> <li>         静的(NAT設定         <ul> <li>             静的(NAT設定<br/>静的(NPマスカレード設定<br/>solitike         </li> </ul> </li> </ul> | ゲートウェイアドレス <ul> <li>LAN側IPアドレス</li> <li>IPアドレス指定</li> </ul> |                |
| <ul> <li><u>ログインバスワード設定</u></li> <li><u>時刻設定</u></li> </ul>                                                                      | PCOAL THEFT AND AND A                                       |                |
| <ul> <li>設定の保存・援元</li> <li>設定の初期化</li> </ul>                                                                                     | EE                                                          |                |
|                                                                                                    |                                                             | 👩 458-49F      |

「再起動画面へ」をクリックし、再起動画面へ移動します。 「再起動」をクリックして、設定を反映させてください。